#### Schritt-für-Schritt: Anleitung zum Laden

#### STADT VERKE Straisund

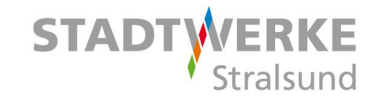

Scannen Sie den jeweiligen QR-Code vom grünen Aufkleber an der Ladesäule mit Hilfe eines QR-Code-Scanners oder der Kamera eines internetfähigen Handys. Sie werden auf die Internetseite evcnet.com weitergeleitet.

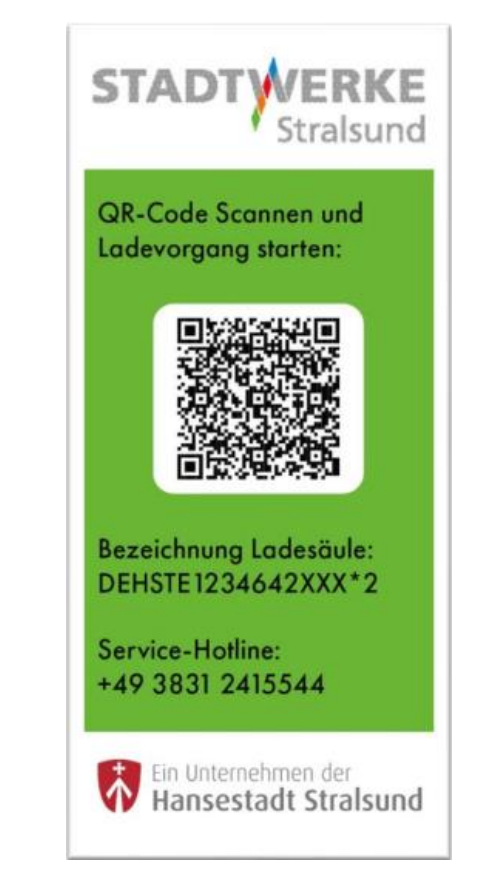

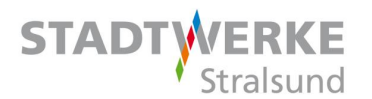

Klicken Sie auf die Schaltfläche "Fahren Sie im Browser fort, um den Ladevorgang zu starten".

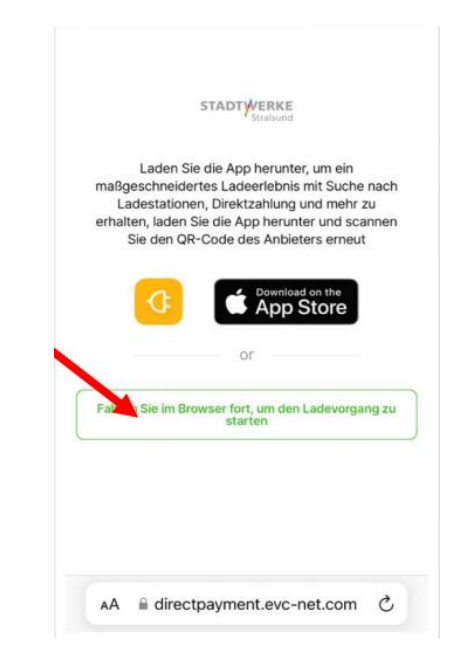

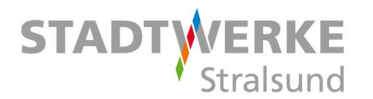

In der sich öffnenden Übersicht finden Sie den aktuellen Preis pro kWh an dem jeweiligen Ladepunkt.

Klicken Sie auf die Schaltfläche "Aufladen".

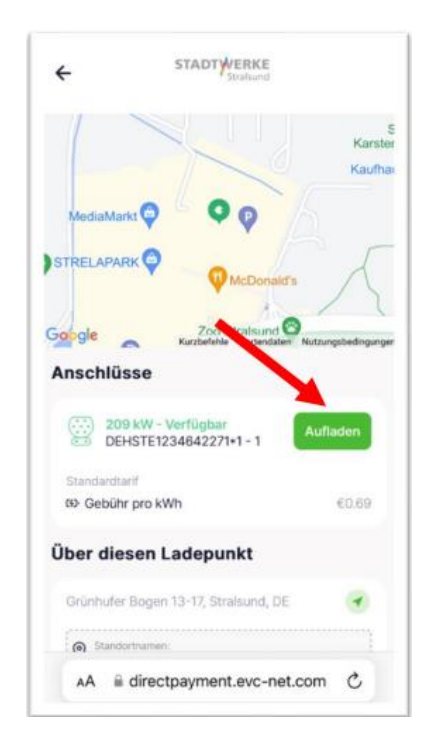

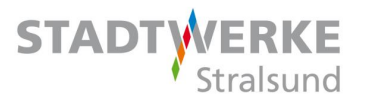

Geben Sie Ihre E-Mail-Adresse ein, stimmen Sie den AGB's und Datenschutzbestimmungen zu.

Klicken Sie danach auf "Start des Ladevorganges".

| Maximale Leistung            |                                                                                                    | 209 kW             |
|------------------------------|----------------------------------------------------------------------------------------------------|--------------------|
| Standa                       | ardtarif                                                                                                    |                    |
| CAP Ge                       | buhr pro KWh                                                                                                    | €0.69              |
| Zusätz<br>(inkl. N<br>abgere | zliche Servicekosten<br>/wSt.) werden als Startgebühr<br>echnet.                                                             | © <sub>€0.89</sub> |
| E-M                          | lailadresse                                                                                                    | i do               |
| em                           | lobi@stadtwerke-straisung                                                                                                    | 1.de               |
| 0                            | gelesen und diesen zugestimmt<br>Allgemeine Geschäftsbedingung                                                               | ,<br>jen.          |
| 0                            | * Ich habe die Bedingungen zur<br>Verarbeitung meiner personenb<br>Daten gelesen und stimme ihner<br>Datenschutzbestimmungen | ezogenen<br>n zu.  |
|                              |                                                                                                    |                    |

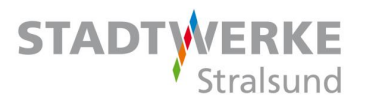

Klicken Sie auf "Fortfahren" und Sie gelangen zur Zahlungsübersicht.

Außerdem erhalten Sie eine E-Mail mit Informationen zum Ladevorgang.

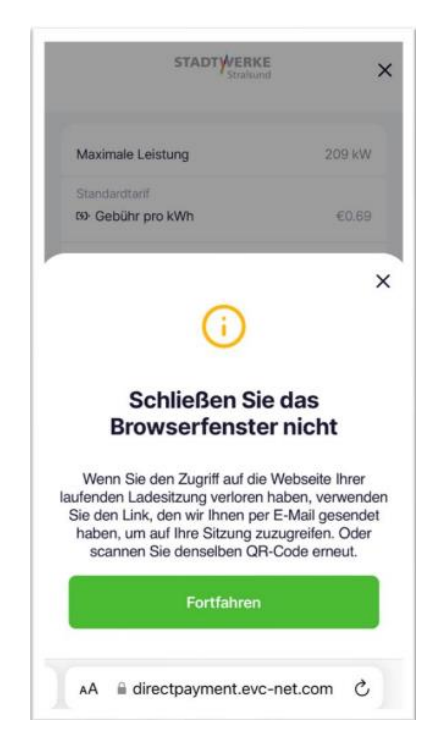

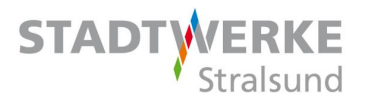

Auf Ihrer Kreditkarte wird der Betrag von 47,60 Euro reserviert.

Es werden im Nachgang nur die tatsächlich angefallenen Kosten für Ihren Ladevorgang abgebucht.

Klicken Sie auf die Schaltfläche "Weiter zur Zahlung".

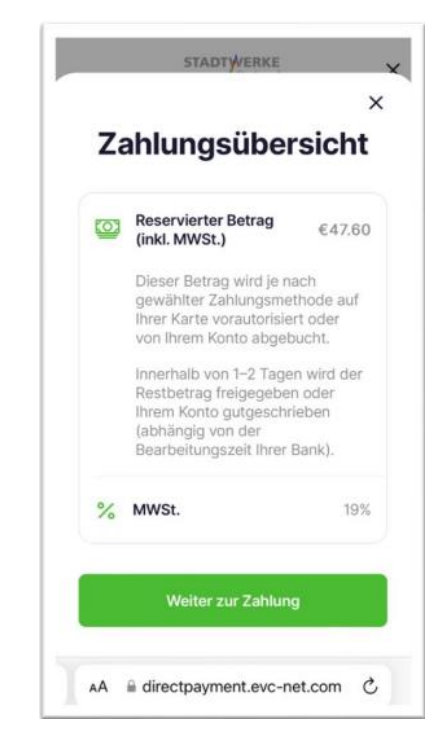

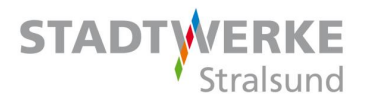

Hier geben Sie Ihre Kreditkartendaten ein und klicken anschließend auf "Zahlen 47,60 €".

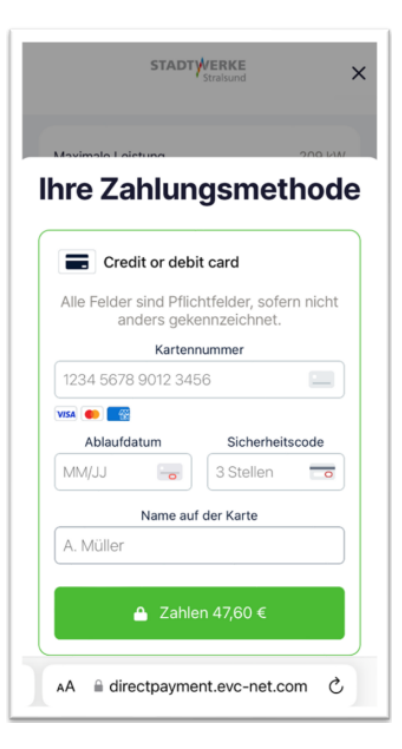

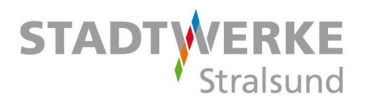

Es folgt die Bestätigungsanzeige: "Zahlung erfolgreich".

Verbinden Sie nun Ihr Auto mit dem Ladepunkt.

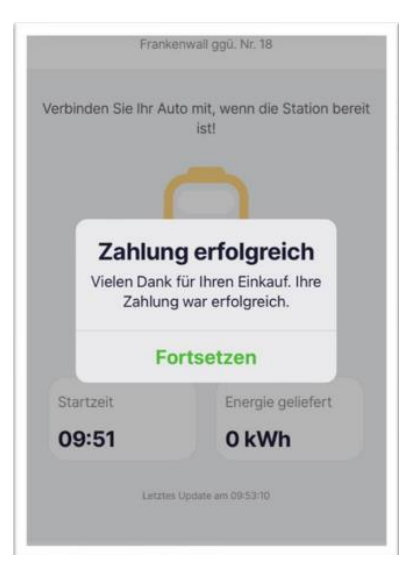

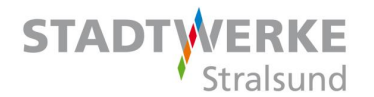

Es öffnet sich die Ladeübersicht.

| directpayment          | .evc-net.co 🗉 🔿          |  |  |  |
|------------------------|--------------------------|--|--|--|
| Ladeübersicht          |                          |  |  |  |
| Zeit                   |                          |  |  |  |
| Gestartet am           | 25 Juli 2024, 9:58:20 AM |  |  |  |
| Beendet am             | 25 Juli 2024, 9:59:22 AM |  |  |  |
| Ladedauer              | 1 min 2 sec              |  |  |  |
| Energie                |                          |  |  |  |
| Aufgeladene Energie    | 0.28 kWh                 |  |  |  |
| Kosten                 |                          |  |  |  |
| Gebühr pro Ladevorg    | ang €0.89                |  |  |  |
| (3) Ladegebühren Gesan | nt €0.19                 |  |  |  |
|                        |                          |  |  |  |

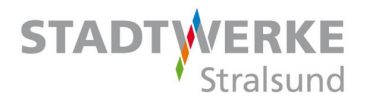

Diese Email erhalten Sie von unserem Abrechnungsdienstleister.

Über den Link kommen Sie zu Ihrem Ladevorgang.

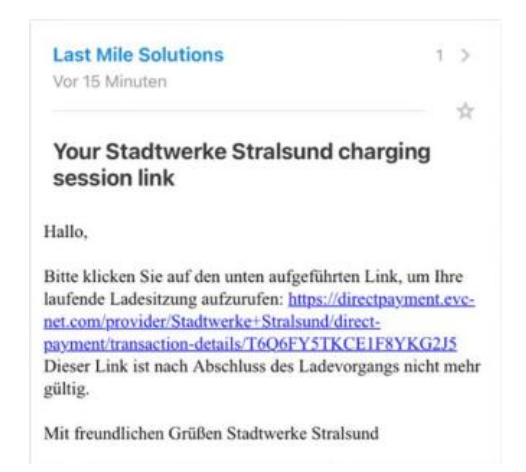

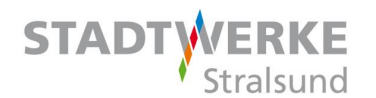

Über den Button "Laden beenden" wird der Ladevorgang beendet.

| A directpayment.evc-net.co 🗉 🔿               | A directpayment.evc-net.co                   |  |
|----------------------------------------------|----------------------------------------------|--|
| DEHSTE1234635661+2                           | DEHSTE1234635661+2                           |  |
| Frankenwall ggü. Nr. 18                      | Frankerwall gg0. Nr. 18                      |  |
| Ihr Auto wird aufgeladen. Aktualisieren oder | Ihr Auto wird aufgeladen. Aktualisieren oder |  |
| schließen Sie diese Webseite nicht!          | schließen Sie diese Webseite nicht!          |  |
| Startzeit Energie geliefert                  | Möchten Sie den Ladevorgang                  |  |
| 09:58 0 kWh                                  | wirklich abbrechen?                          |  |
| Latztes Lipidate am 00-SR-27                 | Ja, Laden beenden.                           |  |
| Laden beenden                                | Abbrechen                                    |  |